## Install Fiji

- 1. Goto <u>https://imagej.net/software/fiji/downloads</u> and download Fiji for your operating system. (Requires ~300MB of disk space)
- 2. Once downloaded, unzip the archive to a folder of your choice.
- 3. Fiji is now ready to go

## Install MoBIE

MoBIE [Pape et al.] is available as a Fiji plugin (also see <u>https://imagej.net/plugins/mobie</u> and <u>https://github.com/mobie/mobie-viewer-fiji</u> for more details). The basic steps for installation are:

- 1. Start Fiji
- 2. Run the updater: Help -> update...
- 3. Click the "Manage Update Sites" button
- 4. Select MoBIE in the list

|                              | (Fiji Is Just) ImageJ     | _ 0 😣                           |                |                                        |
|------------------------------|---------------------------|---------------------------------|----------------|----------------------------------------|
| File Edit Image Pr           | rocess Analyze Plugins Wi | ndow Help                       |                |                                        |
|                              | :[井丶А오종] 🧾 🧯              | kw Stik Lut 🖉 🖉 👌 🤝             |                |                                        |
| Scrolling tool (or press spa | ce bar and drag)          | Click here to search            |                |                                        |
|                              |                           |                                 |                |                                        |
|                              | ImageJ Updater            |                                 |                |                                        |
|                              |                           |                                 |                |                                        |
| Name                         |                           | Manage Updab                    | e Sites        |                                        |
|                              | Country                   |                                 |                |                                        |
|                              | Search:                   | UDI                             | Hant Di        |                                        |
|                              | Act Name                  | URL                             | Host DI        | Description                            |
|                              | MiC maak someoneter       | https://sites.imagej.net/M      | I N            | e MSOT cluster analysis toolkit Mc.    |
|                              | MIC mask comparator       | https://sites.imagej.net/M      | MI             | L is a plugin to compare segmenta.     |
|                              | MIC-MAQ                   | https://sites.imagej.net/M      | (1             | ttps://gitnub.com/inuitimodaiimagin.   |
|                              | Micro-Magellan            | https://sites.imagej.net/H      | Mi             | cro-Magellan is a plugin based on      |
|                              | Microglia-Morphometry     | https://sites.imagej.net/M      | Mi             | croglia-Morphometry is a tool for th.  |
|                              | Mignty Data, Inc.         | https://sites.imagej.net/       | De             | endritic Spine Counter creates a m     |
|                              |                           | https://sites.imagej.net/N      | Mi             | croscopy image Stitching Tool (MI      |
|                              | MiToBo                    | https://sites.imagej.net/M      | Mi             | loBo is a collection of basic image.   |
|                              | MoBIE                     | https://sites.imagej.net/M      | Mu             | iltimodal Big Image Data Exploratio.   |
|                              | ModularimageAnalysis (    | MIA) https://sites.imagej.net/M | ML             | A is a plugin which provides a mod.    |
|                              | Molography                | https://sites.imagej.net/V      | So             | ript for Evaluation of Molographic     |
|                              | MoMA                      | https://sites.imagej.net/M      | Mo             | other Machine Analyser                 |
|                              | Morphology                | https://sites.imagej.net/L      | Th             | e update site for the Mathematical .   |
|                              | MOSAIC ToolSuite          | https://mosaic.mpi-cbg.d        | An             | integrated toolbox containing the f    |
|                              | MotiQ                     | https://sites.imagej.net/M      | An             | set of ImageJ plugins to quantify d.   |
|                              | MPIBPC                    | https://sites.imagej.net/M      | MF             | PIBPC stands for Max Planck Instit     |
|                              | MS-ECS-2D                 | https://sites.imagej.net/M      | Me             | embraneStained EpithelialCellSeg       |
| Margare Hadata Char          | MTrack                    | https://sites.imagej.net/M      | M              | Track is a tool, which detects, track. |
| manage Opdate Sites          | Multi-Template-Matching   | https://sites.imagej.net/M      | Mu             | Itiple template matching allows to     |
|                              | Multifrac                 | https://sites.imagej.net/M      | Mu             | Itifrac is a tool for multifractal and |
|                              | MultiStackReg             | https://sites.imagej.net/M      | Mu             | ItiStackReg does registration of a     |
|                              | □ N5                      | https://sites.imagej.net/N5/    | N5             | libraries.                             |
|                              |                           |                                 |                |                                        |
|                              | Add U                     | Inlisted Site Remove Valio      | late URLs Appl | y and Close                            |

- 5. Click "Apply and Close"
- 6. Then, back in the ImageJ Updater window, click "Apply Changes"
- 7. Wait until MoBIE and its dependencies are downloaded
- 8. Restart Fiji

## Data download

For the course we have set up a dataset for you to follow along. This can be downloaded here:

https://oc.embl.de/index.php/s/cklkhPrRgogO7XG Password: zeisslmem24

Note: Please directly contact <u>hennies@embl.de</u> should this link not work for you prior to the course!

The download is ~700 MB and covers a FIB-SEM image stack, two light microscopy volumes as well as two segmentations of the FIB-SEM dataset. The full version of the dataset is published in [Mocaer et al.].

## References

Pape et al., MoBIE: a Fiji plugin for sharing and exploration of multi-modal cloud-hosted big image data, Nature Methods 20, pages 475–476 (2023)

Mocaer et al., Targeted volume correlative light and electron microscopy of an environmental marine microorganism, *J Cell Sci* (2023) 136 (15): jcs261355.